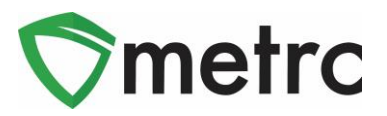

| Bulletin Number: LA_IB_0031                                                 | Distribution Date: 7/30/21                                       | Effective Date: 8/4/2021        |
|-----------------------------------------------------------------------------|------------------------------------------------------------------|---------------------------------|
| Contact Point: Metrc® Support                                               | Subject: Transfer Functionality                                  |                                 |
| <b>Reason:</b> Metrc is providing guida<br>Transporter Employee ID field as | ance on the usage of Wholesale<br>well as the new Employee ID ve | Transfers and the<br>rification |

#### Greetings Metrc Users,

Metrc is pleased to provide additional clarification on when and how to use the wholesale transfer functionality and highlight the correct usage of the employee number field when creating all transfers.

Users take note:

- 1. The Wholesale Transfer type should be used when transferring final product from a Manufacturing facility to a Pharmacy or it can be used to transfer packages to another license of the same facility type (ex. Manufacturing to Manufacturing).
- 2. When creating a transfer manifest, the Employee ID field should be populated with the employees' badge number.
  - a. If the driver is contracted by a pharmacy and does not have an Employee ID number "Pharmacy Driver" should be entered in this field
- 3. Louisiana driver's license number should be input into the Driver's License Number.
- 4. All the information should be entered correctly and verified before creating the transfer.

Additionally, on **Wednesday August 4th**, functionality will be added to Metrc that will allow licensees to verify if the employee number is correct for **drivers working for production or manufacturing facilities.** 

Please see the following pages a detailed description of how to create a wholesale transfer.

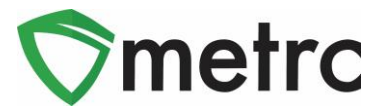

## Creating a Wholesale Transfer

When creating a wholesale transfer for a flower package, select the package they will be transferring from the manufacturing license and use the "New Transfer" button to initiate the transfer creation process. A wholesale transfer cannot be created from a Production license. This step is demonstrated in **Figure 1**.

| Active On Hold | Inactive In Tr       | ansit           |                  |               |             |              |
|----------------|----------------------|-----------------|------------------|---------------|-------------|--------------|
| New Packages   | Submit for Testing F | Remediate       | New Transfer Cha | ange Items Ad | just Change | Notes Finish |
|                |                      |                 |                  |               |             | ≜- ₹-        |
| Tag            | :                    | Location :      | Item :           | Category :    | Quantity :  | Lab Testing  |
|                | 012345670000013785   | Package<br>Room | Buds - AK-47     | Buds          | 1,000 g     | NotSubmitted |

Figure 1: Select Package and Create New Transfer

The New Transfer button will trigger an action window to enter all of the required information about the destination, planned route, the transporting license, driver, and vehicle. Once the information is entered and verified as correct, use the "Register Transfer" button to complete the transfer creation.

**Please Note:** The Employee ID field should correspond to the transporting agent's badge number that is also the same ID used to login to Metrc. Once entered, use the "Verify" button to ensure that badge number is correct.

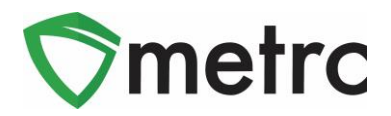

This step is demonstrated in Figure 2 below.

| New Transfer  |                      |                           |        |              |                       |                                   | × |
|---------------|----------------------|---------------------------|--------|--------------|-----------------------|-----------------------------------|---|
| Destination 1 | 404R-X0001 Q (clear) |                           | r)     | Туре         | Wholesale Transfer    |                                   |   |
| Planned Route | Enter Pla            | ter Planned Route here    |        |              | <u>Est.</u> Departure | <b>i</b> 07/01/2021 today         |   |
|               |                      |                           |        |              | <u>Est.</u> Arrival   | 11 : 13 AM<br>07/01/2021 today    |   |
|               |                      |                           | G      |              |                       | 11 : 13 AM                        |   |
| Trans         | sport # 1            | 404-X0001                 |        | Q (clear)    |                       |                                   |   |
| <u>P</u>      | hone No.             | 1234567890                | (      | use default) |                       | □ Layover                         |   |
|               | Driver 1             | Type part of the Driver N | Name   | Q (clear)    | Vehicle 1             | Type part of the vehicle make, mo | Q |
| Drive         | er's Name            | Joe Drown                 |        |              | Vehicle Make          | Ford                              |   |
| Em            | ployee ID            | X00320                    | 1      | Verify       | Vehicle Model         | Ecovan                            |   |
| Driver        | s <u>Lic.</u> No.    | S4657823                  |        |              | License Plate         | GM23JG                            |   |
|               | (de                  | etails)                   |        |              |                       |                                   |   |
| 0             | (tran                | sporter)                  |        |              |                       |                                   |   |
| Pack          | age # 1              | ABCDEF0123456700000       | 13785  | (clear)      |                       |                                   |   |
| Whsl          | e. Price             | \$ 1000                   |        |              |                       |                                   |   |
| 0             | (pac                 | kage)                     |        |              |                       | Select files                      |   |
| O 1 (de       | estination)          |                           |        |              |                       |                                   |   |
|               |                      | Register Transfer         | Cancel |              |                       |                                   |   |

Figure 2: Create New Transfer

Once this step is completed, then select the Register Transfer button. After the transfer has been created, the manifest should be printed to accompany the transfer. An example of a manifest is shown in **Figure 3** below.

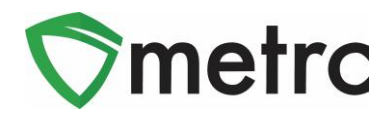

| All color trans                                                                                                    | actions are to be completed prior to trans-                                                                                                    | portation of any MARI II IANA. The receiving or                                                                                                    | titu mov                                                   |  |
|----------------------------------------------------------------------------------------------------|----------------------------------------------------------------------------------------------------|----------------------------------------------------------------------------------------------------|------------------------------------------------------------|--|
| reject product of                                                                                                    | delivered, but amount delivered must be li                                                                                                    | mited to amount agreed upon in prior sales trai                                                                                                    | nsaction.                                                  |  |
| Manifest No.                                                                                                    | 000003401                                                                                                    | Date Created 5/                                                                                                    | 5/6/2021 3:15 PM                                           |  |
| Originating Entity                                                                                                    | LA Mishmash Med-MIP                                                                                                    | F                                                                                                    | or Agency Use Only                                         |  |
| Originating License Number                                                                                                    | 404-X0001                                                                                                    |                                                                                                    |                                                            |  |
| Address of Originating Entity                                                                                                    |                                                                                                    |                                                                                                    |                                                            |  |
| Phone No. of Originating Entity                                                                                                    |                                                                                                    |                                                                                                    |                                                            |  |
| 1. Destination                                                                                                    | LA Mishmash Rec-MIP                                                                                                    | Destination Phone No.                                                                                                    |                                                            |  |
| Destination License Number                                                                                                    | 404R-X0001                                                                                                    | Date and Approx. Time of Departure                                                                                                    | 5/6/2021 4:13 PM                                           |  |
| Address of Destination                                                                                                    |                                                                                                    |                                                                                                    |                                                            |  |
|                                                                                                    |                                                                                                    | Date and Approx. Time of Arrival                                                                                                    | 5/6/2021 4:13 PM                                           |  |
|                                                                                                    |                                                                                                    | Date/Time Received                                                                                                    |                                                            |  |
| Route to be Traveled                                                                                                    |                                                                                                    | Notes: details for externating circumstances (e)                                                                                                    | n road closure flat tire etc.)                             |  |
| Enter Planned Route Here                                                                                                    |                                                                                                    |                                                                                                    | ,, roud closulo, nut ale, etc.,                            |  |
|                                                                                                    |                                                                                                    |                                                                                                    |                                                            |  |
| 1. Outbound Transporter                                                                                                    | LA Mishmash Med-MIP                                                                                                    | No Layover Sche                                                                                                    | eduled                                                     |  |
| Transporter License Number                                                                                                    | 404-X0001                                                                                                    |                                                                                                    |                                                            |  |
| Address of Transporter                                                                                                    |                                                                                                    |                                                                                                    |                                                            |  |
|                                                                                                    |                                                                                                    |                                                                                                    |                                                            |  |
| Contact Phone No. for Inq                                                                                                    | uiries: 1234567890                                                                                                    |                                                                                                    |                                                            |  |
| Contact Phone No. for Inq<br>Name of Person Transporting                                                                                                    | uiries: 1234567890<br>Janet Parton                                                                                                    | Employee ID of Driver                                                                                                    | 7779311                                                    |  |
| Contact Phone No. for Inq<br>Name of Person Transporting<br>State Driver's License No.                                                                                                    | uiries: 1234567890<br>Janet Parton<br>123456789                                                                                                    | Employee ID of Driver<br>Signature of Person Transporting                                                                                                    | 7779311                                                    |  |
| Contact Phone No. for Inq<br>Name of Person Transporting<br>State Driver's License No.<br>Make, Model, License Plate No.                                                                                                    | uiries: 1234567890<br>Janet Parton<br>123456789<br>Chevy Tahoe 420GUY                                                                                                    | Employee ID of Driver<br>Signature of Person Transporting                                                                                                    | 7779311                                                    |  |
| Contact Phone No. for Inq<br>Name of Person Transporting<br>State Driver's License No.<br>Make, Model, License Plate No.<br>1. Package   Shipped                                                                                                    | uiries: 1234567890<br>Janet Parton<br>123456789<br>Chevy Tahoe 420GUY<br>Production Batch No.                                                                                                    | Employee ID of Driver<br>Signature of Person Transporting<br>Item Name                                                                                                    | 7779311<br>Quantity                                        |  |
| Contact Phone No. for Inq<br>Name of Person Transporting<br>State Driver's License No.<br>Make, Model, License Plate No.<br>1. Package   Shipped<br>ABCDEF012345670000013785<br>Lab Test: NotSubmitted                                                                                                    | uiries: 1234567890<br>Janet Parton<br>123456789<br>Chevy Tahoe 420GUY<br>Production Batch No.                                                                                                    | Employee ID of Driver<br>Signature of Person Transporting<br>Item Name<br>Buds - AK-47<br>(Buds)                                                                                                    | 7779311<br>Quantity<br>Shp: 1000.0000 g                    |  |
| Contact Phone No. for Inq<br>Name of Person Transporting<br>State Driver's License No.<br>Make, Model, License Plate No.<br>1. Package   Shipped<br>ABCDEF012345670000013785<br>Lab Test: NotSubmitted<br>Item Details                                                                                                    | uiries: 1234567890<br>Janet Parton<br>123456789<br>Chevy Tahoe 420GUY<br>Production Batch No.<br>Strain: AK-47                                                                                                    | Employee ID of Driver<br>Signature of Person Transporting<br>Item Name<br>Buds - AK-47<br>(Buds)                                                                                                    | 7779311<br>Quantity<br>Shp: 1000.0000 g                    |  |
| Contact Phone No. for Inq<br>Name of Person Transporting<br>State Driver's License No.<br>Make, Model, License Plate No.<br>1. Package   Shipped<br>ABCDEF012345670000013785<br>Lab Test: NotSubmitted<br>Item Details<br>Source Harvest(s)                                                                                                    | uiries: 1234567890<br>Janet Parton<br>123456789<br>Chevy Tahoe 420GUY<br>Production Batch No.<br>Strain: AK-47<br>AK-47 052819                                                                                                    | Employee ID of Driver<br>Signature of Person Transporting<br>Item Name<br>Buds - AK-47<br>(Buds)                                                                                                    | 7779311<br>Quantity<br>Shp: 1000.0000 g                    |  |
| Contact Phone No. for Inq<br>Name of Person Transporting<br>State Driver's License No.<br>Make, Model, License Plate No.<br>1. Package   Shipped<br>ABCDEF012345670000013785<br>Lab Test: NotSubmitted<br>Item Details<br>Source Harvest(s)<br>PRODUCT F<br>Name of Person Receiving or<br>Rejecting Product                                                               | uiries: 1234567890<br>Janet Parton<br>123456789<br>Chevy Tahoe 420GUY<br>Production Batch No.<br>Strain: AK-47<br>AK-47 052819<br>REJECTION <i>(if only a portion of s</i>                                                                                                    | Employee ID of Driver<br>Signature of Person Transporting<br>Item Name<br>Buds - AK-47<br>(Buds)                                                                                                    | 7779311<br>Quantity<br>Shp: 1000.0000 g                    |  |
| Contact Phone No. for Inq<br>Name of Person Transporting<br>State Driver's License No.<br>Make, Model, License Plate No.<br>1. Package   Shipped<br>ABCDEF012345670000013785<br>Lab Test: NotSubmitted<br>Item Details<br>Source Harvest(s)<br>PRODUCT F<br>Name of Person Receiving or<br>Rejecting Product<br>I confirm that the contents of this<br>circle              | uiries: 1234567890<br>Janet Parton<br>123456789<br>Chevy Tahoe 420GUY<br>Production Batch No.<br>Strain: AK-47<br>AK-47 052819<br>REJECTION ( <i>if only a portion of s</i><br>shipment match weight records entered d above. Those portions circled were retu                                                                                                    | Employee ID of Driver<br>Signature of Person Transporting<br>Item Name<br>Buds - AK-47<br>(Buds)<br>hipment is rejected, circle that portion                                                                                                    | 7779311 Quantity Shp: 1000.0000 g above                    |  |
| Contact Phone No. for Inq<br>Name of Person Transporting<br>State Driver's License No.<br>Make, Model, License Plate No.<br>1. Package   Shipped<br>ABCDEF012345670000013785<br>Lab Test: NotSubmitted<br>Item Details<br>Source Harvest(s)<br>PRODUCT F<br>Name of Person Receiving or<br>Rejecting Product<br>I confirm that the contents of this<br>circle<br>Signature | uiries: 1234567890<br>Janet Parton<br>123456789<br>Chevy Tahoe 420GUY<br>Production Batch No.<br>Strain: AK-47<br>AK-47 052819<br>REJECTION <i>(if only a portion of s</i><br>shipment match weight records entered id above. Those portions circled were returned by the second second sec | Employee ID of Driver<br>Signature of Person Transporting<br>Item Name<br>Buds - AK-47<br>(Buds)<br>hipment is rejected, circle that portion<br>above, and I agree to take custody of those po<br>med to the individual delivering this shipment. | 7779311 Quantity Shp: 1000.0000 g above) This shipment not |  |

#### Figure 3: Transfer Manifest

**Please Note:** If the driver is contracted by a pharmacy and does not have an employee number, The Employee ID field should be filled in as "Pharmacy Driver" this is shown in **Figure 4** below.

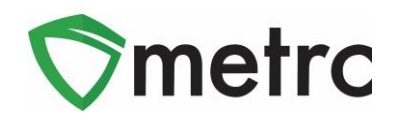

| Destination 1          | on 1 402-X0001 Q                      |                    | (clear)   | Туре          | Wholesale Transfer                | ~                           |  |
|------------------------|---------------------------------------|--------------------|-----------|---------------|-----------------------------------|-----------------------------|--|
| Planned Route Enter Pl |                                       | anned Route Here   |           |               | <u>Est.</u> Departure             | <b>iii</b> 07/01/2021 today |  |
|                        |                                       |                    |           |               |                                   | ▲ ▲                         |  |
|                        |                                       |                    |           |               |                                   | 11 : 38 AM                  |  |
|                        |                                       |                    |           |               | Est. Arrival                      | 🗰 07/01/2021 today          |  |
|                        |                                       |                    |           |               |                                   | ▲ ▲                         |  |
|                        |                                       |                    | (         | •             |                                   | 11 : 38 AM                  |  |
| Trop                   | oport # 4                             | 402 X0001          |           | (cloar)       |                                   | • •                         |  |
| Irar                   | isport # 1                            | 402-X0001          |           |               |                                   |                             |  |
| <u>.</u>               | none No.                              | 123457890          |           | (use default) |                                   | Layover                     |  |
|                        | Driver 1 Type part of the Driver Name |                    | Q (clear) | Vehicle 1     | Type part of the vehicle make, mo | Q                           |  |
| Drive                  | er's Name                             | George White       |           |               | Vehicle Make                      | Ford                        |  |
| Em                     | nployee ID                            | ID Pharmacy Driver |           | X Verify      | Vehicle Model                     | 1500                        |  |
| Driver                 | 's <u>Lic.</u> No.                    | S234525            |           |               | License Plate                     | 1DF3FD56                    |  |
| 0                      | (de                                   | etails)            |           |               |                                   |                             |  |
| 0                      | (trar                                 | nsporter)          |           |               |                                   |                             |  |
| Pack                   | kage # 1                              | ABCDEF01234567000  | 0016125   | Q (clear)     |                                   |                             |  |
| Whs                    | le. Price                             | \$ 2000            |           |               |                                   |                             |  |
| 0                      | (pac                                  | kage)              |           |               |                                   | Soloot filos                |  |
|                        |                                       |                    |           |               |                                   | Select files                |  |
| <b>0</b> 1 (a          | lestination)                          |                    |           |               |                                   |                             |  |
|                        |                                       |                    |           |               |                                   |                             |  |
|                        |                                       |                    | <b>a</b>  |               |                                   |                             |  |

Figure 4: Pharmacy Employee Transfer Action Window

Please feel free to contact support at <u>support@metrc.com</u> or 877-566-6506 with any questions.